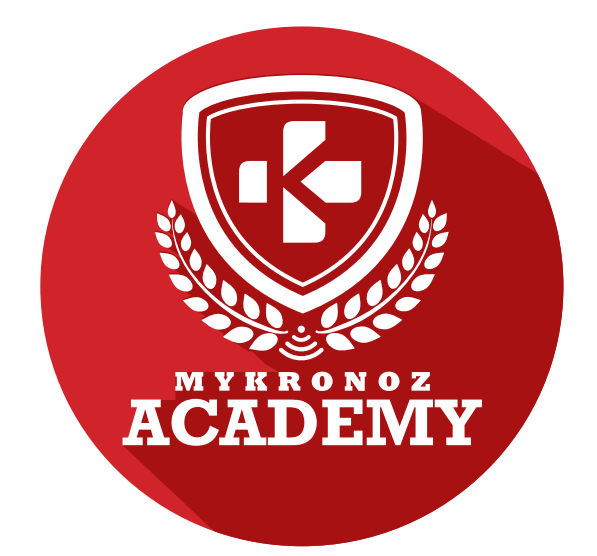

# ZeBracelet<sup>2</sup>

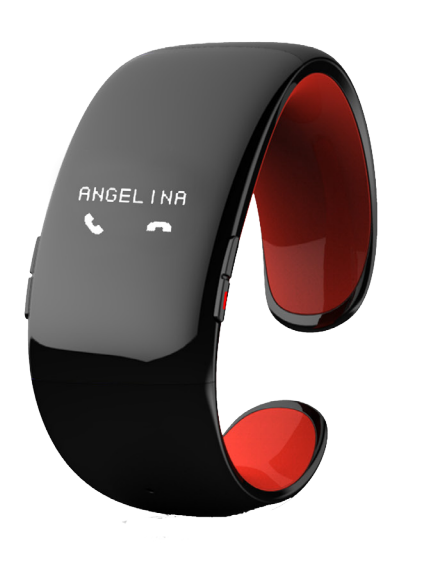

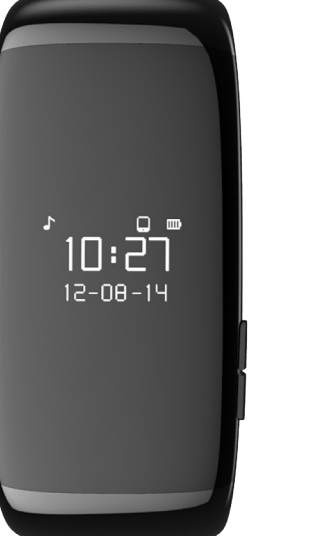

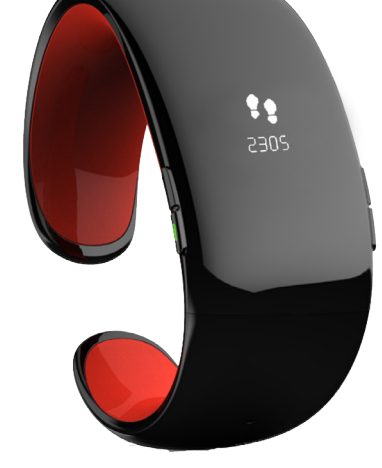

# SMARTWATCH WITH ACTIVITY AND SLEEP TRACKER

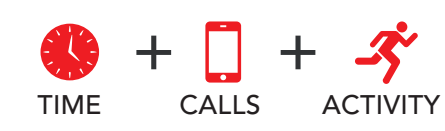

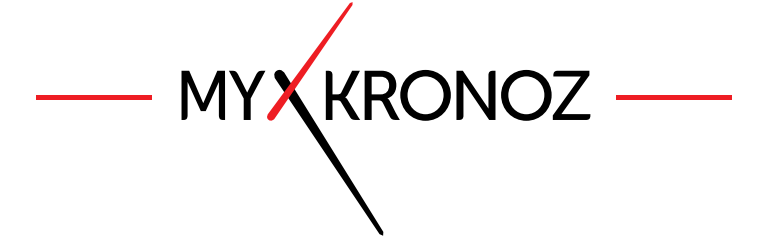

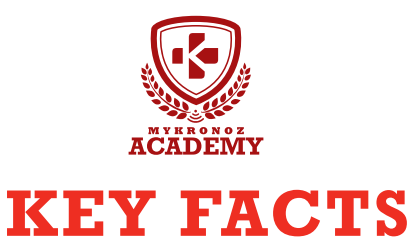

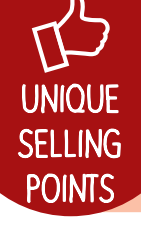

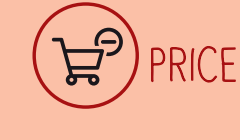

79,90 €

**COMMUNICATION** 

COMPATIBILITY

iOS, Android, Windows Phone, PC Windows, MAC

DESIGN

fashion and Swiss design Available in 6 colors

# IN A FEW WORDS, WHAT CAN I DO?

#### I tell time

I ring and vibrate on incoming calls

I display caller's name or number

Answer or reject calls directly from your wrist

Use the voice control feature (Siri, S Voice, Google Now)

I notify you of incoming SMS, emails, social media activity and calendar event

I display your 3 latest SMS

Consult the listing of your 5 latest missing call

## - S HEALTH

I measure distance travelled

# AND I WORK

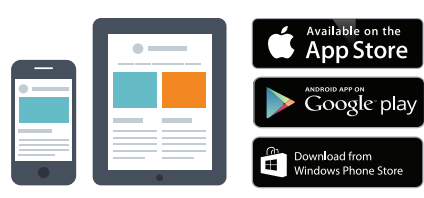

#### With a smartphone Bluetooth wireless setup and syncing

- Compatibility iOS : iPhone 4s,5,5c,5s,6, 6 Plus, iPad 3<sup>rd</sup> Gen, iPad Mini, iPod Touch 5<sup>th</sup> gen.
- Android: Select Android 4.3+ devices
- Windows Phone: Select Windows Phone 8+ devices
- Internet connection required

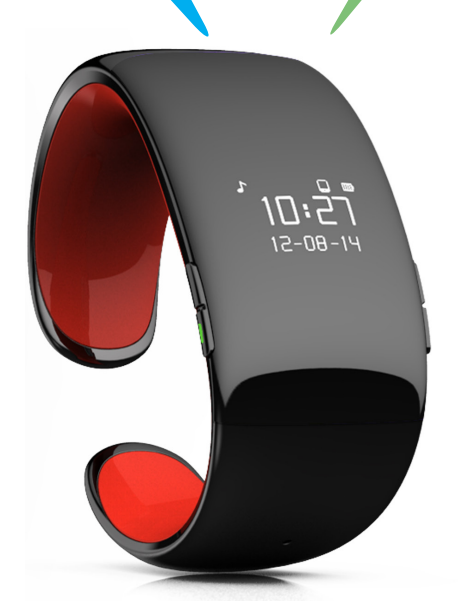

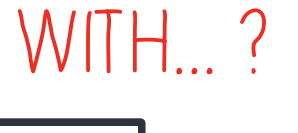

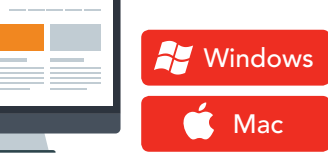

#### With a computeur

USB-cable setup and syncing • MAC/PC software available on: http://www.mykronoz.com/support/

- PC compatibility: Windows7,8,XP
- MAC : MAC OS X 10.8+
- Internet connection required

Great, MyKronoz has thought of all end-users who may not have the latest generation of smartphone and thus, designed specific Windows PC and MAC software to allow them to setup and use ZeBracelet' without the need of a mobile device.

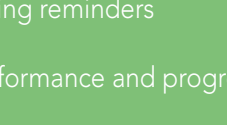

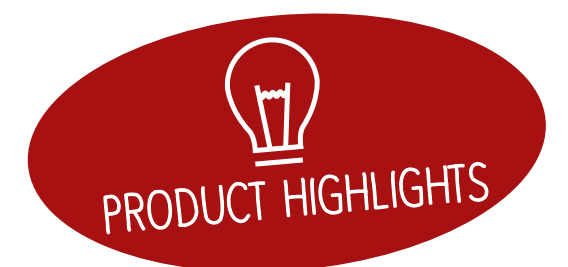

# EVERYTHING YOU NEED TO KNOW

#### FEATURES

|      | Time                              | $\checkmark$                                                                                                    |  |
|------|-----------------------------------|----------------------------------------------------------------------------------------------------|--|
|      | Integrated microphone and speaker | $\checkmark$                                                                                                    |  |
| -37  | Steps, Distance, Calories         | $\checkmark$                                                                                                    |  |
|      | Sleep                             | $\checkmark$                                                                                                    |  |
| S    | Wireless syncing                  | $\checkmark$                                                                                                    |  |
| Ø    | Vibrating reminders               | $\checkmark$                                                                                                    |  |
|      | Goals                             | $\checkmark$                                                                                                    |  |
| 9    | Notifications                     | $\checkmark$                                                                                                    |  |
| 9    | Caller ID                         | $\checkmark$                                                                                                    |  |
|      | Calls                             | $\checkmark$                                                                                                    |  |
| Ŷ    | Voice control                     | $\checkmark$                                                                                                    |  |
| (A)) | Anti-lost alert                   | <ul> <li>Image: A second second s</li></ul> |  |
| 疗    | Music                             | $\checkmark$                                                                                                    |  |

#### **TECHS SPECS**

| $[\mathcal{O}]$ | Screen                | Oled 96 * 64      |
|-----------------|-----------------------|-------------------|
|                 | Size                  | 73 x 32 x 12,5 mm |
|                 | Weight                | 36 g              |
|                 | Available colors      | 6                 |
|                 | Operating temperature | -10°C to +60°C    |
| Ŷ               | Charger               | USB               |
|                 |                       | charging cable    |
| Ø               | Battery life          | Up to 3 days      |
| 8               | Bluetooth version     | 2.1 + 4.0 BLE     |
| Lison           | Battery Li-ion        | 130 mAh           |
|                 | 3-axis Accelerometer  | $\checkmark$      |
|                 |                       |                   |

#### COMPATIBILITY

| D Mobile app             | iOS 7.0 +<br>Android 4.3 +<br>Windows Phone 8.1 |
|--------------------------|-------------------------------------------------|
| 🖵 Windows / Mac software | Windows 7,8,XP<br>Mac OSX 10.8                  |
| 🙄 Online dashboard       | $\checkmark$                                    |

### MINI FAQ

How long does the battery last? 3 days

Is ZeBracelet<sup>2</sup> waterproof? **NO** 

Is ZeBracelet<sup>2</sup> compatible with Windows Phone?

Only for calls features

Is the clock display always-on? NO

Can I connect a headset? NO

I can find 2 kinds of ZeBracelet<sup>2</sup> in the Bluetooth settings of my mobile device, is it normal?

Yes, your ZeBracelet<sup>2</sup> gets 2 Bluetooth antenna : 2.1 and 4.0

• ZeBracelet<sup>2</sup> refers to the Bluetooth 2.1 channel

• ZeBracelet<sup>2</sup> BLE refers to the Bluetooth Low Energy 4.0 channel

## WHAT'S IN THE BOX?

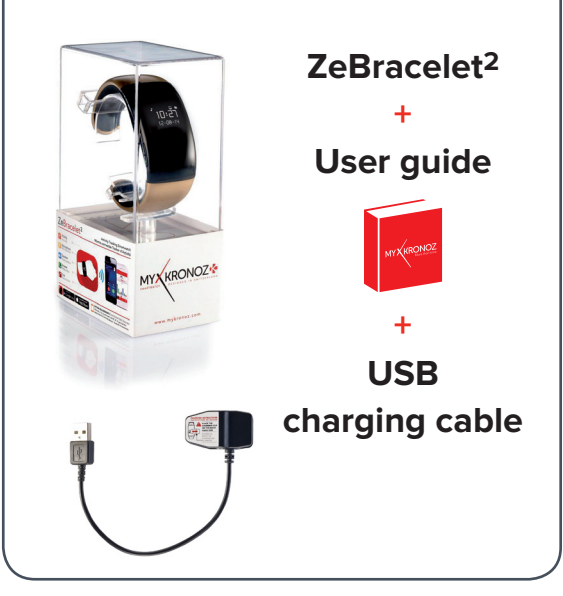

|               | MODEL                     | OPERATING<br>SYSTEM VERSION | FIRMWARE<br>VERSION <u>0.4</u> |
|---------------|---------------------------|-----------------------------|--------------------------------|
|               |                           |                             |                                |
|               | Samsung S3                | 4.3                         |                                |
|               | Samsung S4                | 4.3                         |                                |
|               | Samsung S5                | 5.0.2                       | ×                              |
|               | Samsung S6                | 5.0.2                       |                                |
|               | Samsung Galaxy Note 2     | 4.4.2                       |                                |
|               | Samsung Galaxy Note 3     | 4.3                         | $\checkmark$                   |
|               | Samsung Galaxy Note 4     | 4.4.4                       |                                |
|               | Sony Xperia Z2            | 4.4.2                       | $\checkmark$                   |
|               | HTC M8T                   | 4.4.2                       | $\checkmark$                   |
|               | HTC-D610t                 | 4.4.2                       | $\checkmark$                   |
| ANDROID       | HTC M9                    | 5.0.2                       | $\checkmark$                   |
|               | LG G2                     | 4.4.2                       | $\checkmark$                   |
|               | LG G3                     | 4.4.2                       | $\checkmark$                   |
|               | Nexus 5                   | 5.0                         | <u> </u>                       |
|               | ΜΟΤΟ Χ                    | 444                         | ~                              |
|               | VIVO 3S                   | 4.3                         | <b>`</b>                       |
|               |                           | 4.5                         | <ul> <li>✓</li> </ul>          |
|               |                           | 4.7.2                       |                                |
|               | 0110                      | 4.5                         | •                              |
|               | iPhone 4S                 | iOS 7+                      | $\checkmark$                   |
|               | iPhone 5                  | iOS 7+                      | $\checkmark$                   |
|               | iPhone 5C                 | iOS 7+                      | $\checkmark$                   |
|               | iPhone 5S                 | iOS 7+                      | $\checkmark$                   |
|               | iPhone 6                  | iOS 7+                      | $\checkmark$                   |
|               | iPhone 6 Plus             | iOS 7+                      | $\checkmark$                   |
| TOS           | iPad 3rd generation       | iOS 7+                      | $\checkmark$                   |
| 100           | iPad Mini                 | iOS 7+                      | $\checkmark$                   |
|               | iPod Touch 5th generation | iOS 7+                      | $\checkmark$                   |
|               | Nokia Lumia 535           | 8                           | $\checkmark$                   |
|               | Nokia Lumia 636           | 8.1                         | <ul> <li>✓</li> </ul>          |
|               | Nokia Lumia 638           | 8.1                         | $\checkmark$                   |
|               | Nokia Lumia 735           | 8.1                         | $\checkmark$                   |
|               | Nokia Lumia 820           | 8                           | $\checkmark$                   |
| WINDOWS PHONE | Nokia Lumia 930           | 8.1                         | $\checkmark$                   |
|               | Nokia Lumia 435           | 8.1                         | $\checkmark$                   |

No, the above listing is updated regularly and is based on the devices tested for which we can guarantee full compatibility; however our products are constantly optimized to offer compatibility with more devices. If you want to report compatibility or incompatibility issues, contact us at support@mykronoz.com

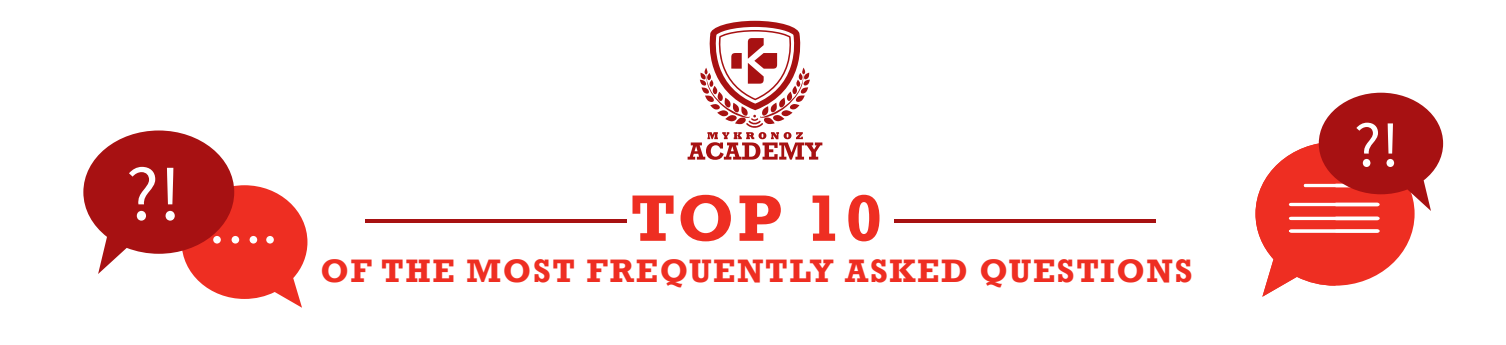

## MY ZEBRACELET<sup>2</sup> IS ALREADY CONNECTED TO ANOTHER ACCOUNT, WHAT SHOULD I DO ?

If you don't know the logins of the previous user, please send us (support@mykronoz.com) a screenshot including the D/N number that appears below the error message. This D/N number will allow us to track with which email address your MyKronoz device is connected, and if needed, to unpair it from this account.

[PC / MAC users] The D/N number can be found on the bottom right-side of the Software welcome page

# MY ZEBRACELET<sup>2</sup> SHOWS SET UP, WHAT SHOULD I DO?

This message on your device display prompt you to set up the product using ZeBracelet2 mobile application (iOS or Android) and/or PC/MAC software.

# I CANNOT RECEIVE CALLS ...

Please make sure you have paired your device via Bluetooth 2.1 to support voice and audio features:

Press the RED button to light up the display

 $\bullet$  Press the upper left button on your ZeBracelet  $^2$  to release the Bluetooth connection

• An icon on ZeBracelet<sup>2</sup> will appear followed by a beep

- Go to your cellphone Bluetooth settings, turn it  $\ensuremath{\text{ON}}$  and select ZeBracelet^2 in the list of available devices

• A phone icon will appear on ZeBracelet<sup>2</sup> homepage, and the status «Connected» or «Paired» on your mobile device will confirm successful pairing

## HOW CAN I UNPAIR ZEBRACELET<sup>2</sup> FROM MY ACCOUNT / EMAIL ADDRESS?

For this, you need to unpair your device from your current account. Please follow these steps:

- Open ZeBracelet<sup>2</sup> mobile application
- go into SETTINGS > SET UP > UNPAIR

This operation will unpair your ZeBracelet<sup>2</sup> from the email address it was initially paired with, and allow you to connect it to another one

[PC / MAC users ] Open the software, Go to the "Device Manager" tab, click on "Unpair " in the right hand-side of the table

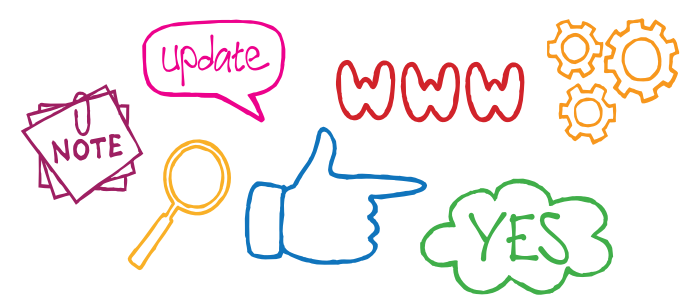

# MY ZEBRACELET<sup>2</sup> SHOWS INCORRECT TIME, WHAT CAN I DO?

If your ZeBracelet<sup>2</sup> shows the wrong time and date, please do the following:

• Ensure you have successfully paired the device after downloading and installing ZeBracelet<sup>2</sup> iOS, Android or Windows Phone App. Create an account and follow the instructions on screen to pair your device.

After a successful pairing, the time and date of your phone will be automatically synchronized.

• Upgrade your device with the latest firmware version by downloading our PC or MAC software available on:

http://app-zebracelet2.mykronoz.com/softwareAppDownload

## I TRIED TO SYNC MY DATA BUT IT WAS NOT SUCCESSFUL, WHAT SHOULD I DO?

• Press the syncing button on the top right hand of the mobile app

• Press the RED button on your ZeBracelet<sup>2</sup> to light up the display

• Make sure ZeBracelet<sup>2</sup> display in turned on to ensure successful synchronization of data

#### TIPS:

#### If you still experience some problems:

- Make sure you have Wifi / 3G network
- Turn your Bluetooth OFF / ON
- In your Bluetooth settings, Forget or unpair ZeBracelet<sup>2</sup>
- Open ZeBracelet<sup>2</sup> app, go to Settings > Unpair
- Reset your mobile device
- Go through the pairing process again

## HOW CAN I UPGRADE MY ZEBRACELET<sup>2</sup> WITH THE LATEST FIRMWARE AVAILABLE?

To upgrade your device with the latest firmware version available, follow these steps:

- download our PC or MAC software available on
- http://app-zebracelet2.mykronoz.com/softwareAppDownload
- after a successful installation, plug the device into your computer USB port
- Sign up or log in with your existing account
- · A pop-up windows will prompt you to upgrade your device,
- accept and wait a few minutes until the upgrade is completed
- After successful update, unplug your device

This upgrade can last few minutes. Wait until the end of the upgrade and then unplug the device.

## I CAN NO LONGER SYNC DATA OR PAIR AFTER FIRMWARE UPGRADE

- $\bullet$  Open the app, go to «Settings», tap «set up» and then «unpair»
- Then log out from the app
- Go into the Bluetooth settings of your phone and forget ZeBracelet<sup>2</sup> BLE and/or ZeBracelet<sup>2</sup> device(s)

#### [Android users] :

- disconnect ZeBracelet<sup>2</sup> device
- Update ZeBracelet<sup>2</sup> firmware with the latest version:
- http://app-zebracelet2.mykronoz.com/softwareAppDownload
- Log into the app, and do the pairing process again

## NOTIFICATIONS ARE NOT WORKING, WHAT SHOULD I DO?

To enjoy the notification feature, make sure to:

• Upgrade your product with the latest firmware version available. Download our PC or MAC software available on http://app-zebracelet2.mykronoz.com/softwareAppDownload and follow the instructions.

- Download and install the latest mobile phone application available on the App Store or the Google Play Store.
- Select the type of notifications you want to receive in the «notification» section of your Zebracelet<sup>2</sup> application.

[iOS users] In the settings of your iOS device, press "Notification" and select the type of notifications you want to receive on your ZeBracelet<sup>2</sup>. Enable the notifications in the "Notification center".

### I HAVE INSTALLED ZEBRACELET<sup>2</sup> PC SOFTWARE BUT I AM STUCK ON THE WELCOME PAGE.

If you notice a pop-up message saying «can not recognize the device» at the bottom right corner, it is possible that the port is already used by another one before. It will takes minutes to be released. We suggest to unplug and plug ZeBracelet<sup>2</sup> again.
If «unknown driver» is displayed at the bottom right corner, it means the driver installation is unsuccessful. New PC version will help you to install it if you currently can't install it manually.

• If your ZeBracelet<sup>2</sup> is not recognized and there is no message pop up, it means that your ZeBracelet<sup>2</sup> is not recognized by your USB port. We suggest to remove other USB device first, then plug your ZeBracelet<sup>2</sup> again.

#### We also highly recommend to follow these steps:

• Make sure the charging clip is well positioned on the charging terminals on the back of ZeBracelet<sup>2</sup>

- Update the driver on your PC
- Try again on a different USB port

• Make sure you have disconnected all the bluetooth connections (from your Bluetooth devices list on your smartphone and from your App)

WANT TO KNOW MORE?

Visit our online FAQ or contact us at support@mykronoz.com

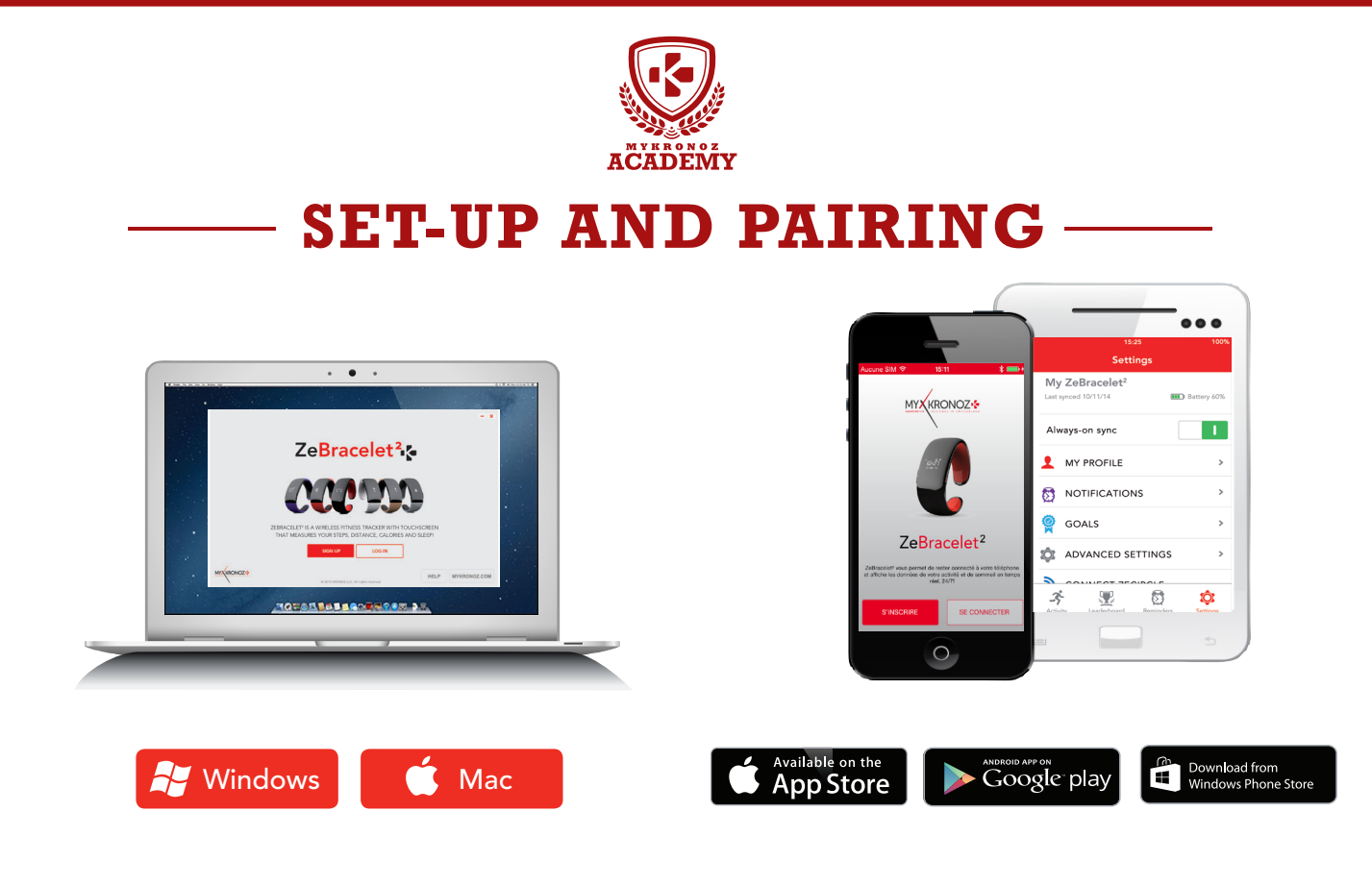

# 1. FIRST, DO NOT FORGET TO CHARGE ME

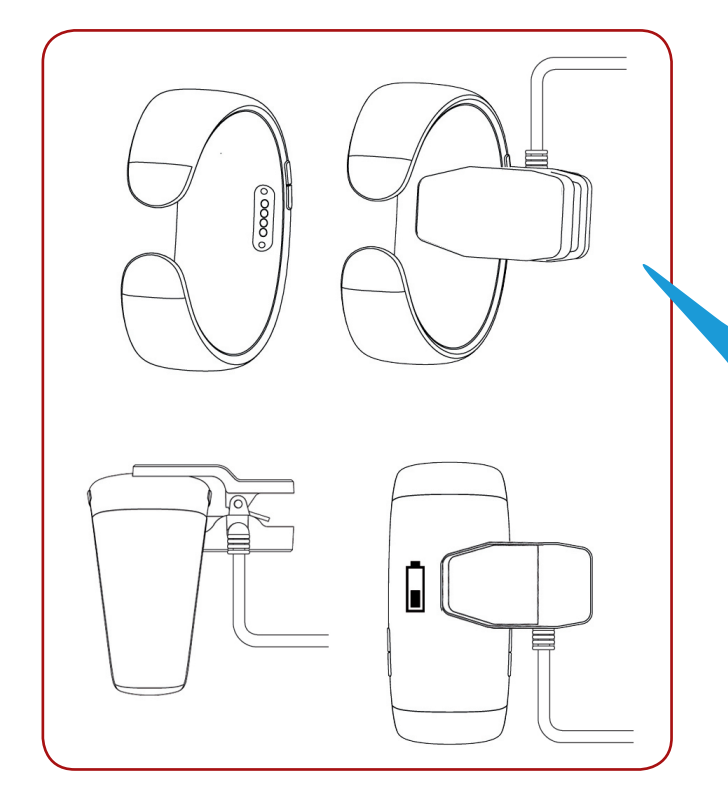

Before the first set-up, we recommend you to charge your ZeBracelet<sup>2</sup> for about 1h30. Make sure to well align the charging clip posts with the contacts on the back of ZeBracelet<sup>2</sup>. Plug the USB cable to a power source. A battery indicator will be displayed on the screen.

# 2. SET-UP AND PAIRING

You can set-up your ZeBracelet2 either with a smartphone or a computer. In order to know if your device is compatible or not, please refer to the technical sheet « **Devices I am compatible with** »

# Set-up with a smartphone

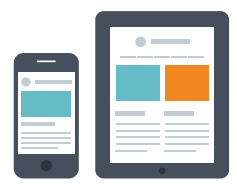

iOS users

### STEP 1 PAIRING WITH MOBILE APP

| Download <mark>ZeBracelet<sup>2</sup> App for iOS from the App store</mark>                                       |
|----------------------------------------------------------------------------------------------------|
| <b>Sign up</b> if you are a new member or <b>Log in</b> with your existing account.<br>Follow the steps on screen |
| Enable Bluetooth on your iOS device                                                                               |
| Hold down the <b>red button</b> to switch on the screen and enable the connection between the two devices         |
| Accept the pairing request with ZeBracelet <sup>2</sup>                                                           |
|                                                                                                    |

This step allows you to synchronize the time, date, activity and sleep data, reminders and notifications.

### STEP 2 MANUAL PAIRING

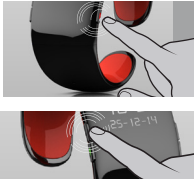

Hold down the red button to switch on the screen of your ZeBracelet<sup>2</sup>

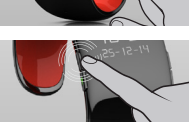

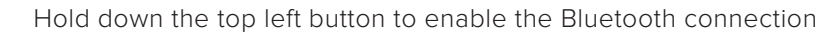

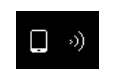

Q

A "phone" icon will be displayed on the screen of your ZeBracelet<sup>2</sup> followed by a beep

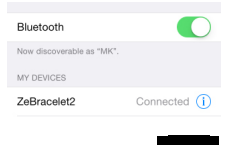

Go to the Bluetooth settings, make sure the connection is activated and select ZeBracelet<sup>2</sup> in the list of devices

A "pairing" icon and a beep will confirm the pairing between the two devices

#### This operation will allow you to make and receive calls with ZeBracelet<sup>2</sup>

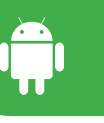

# PAIRING WITH MOBILE APP

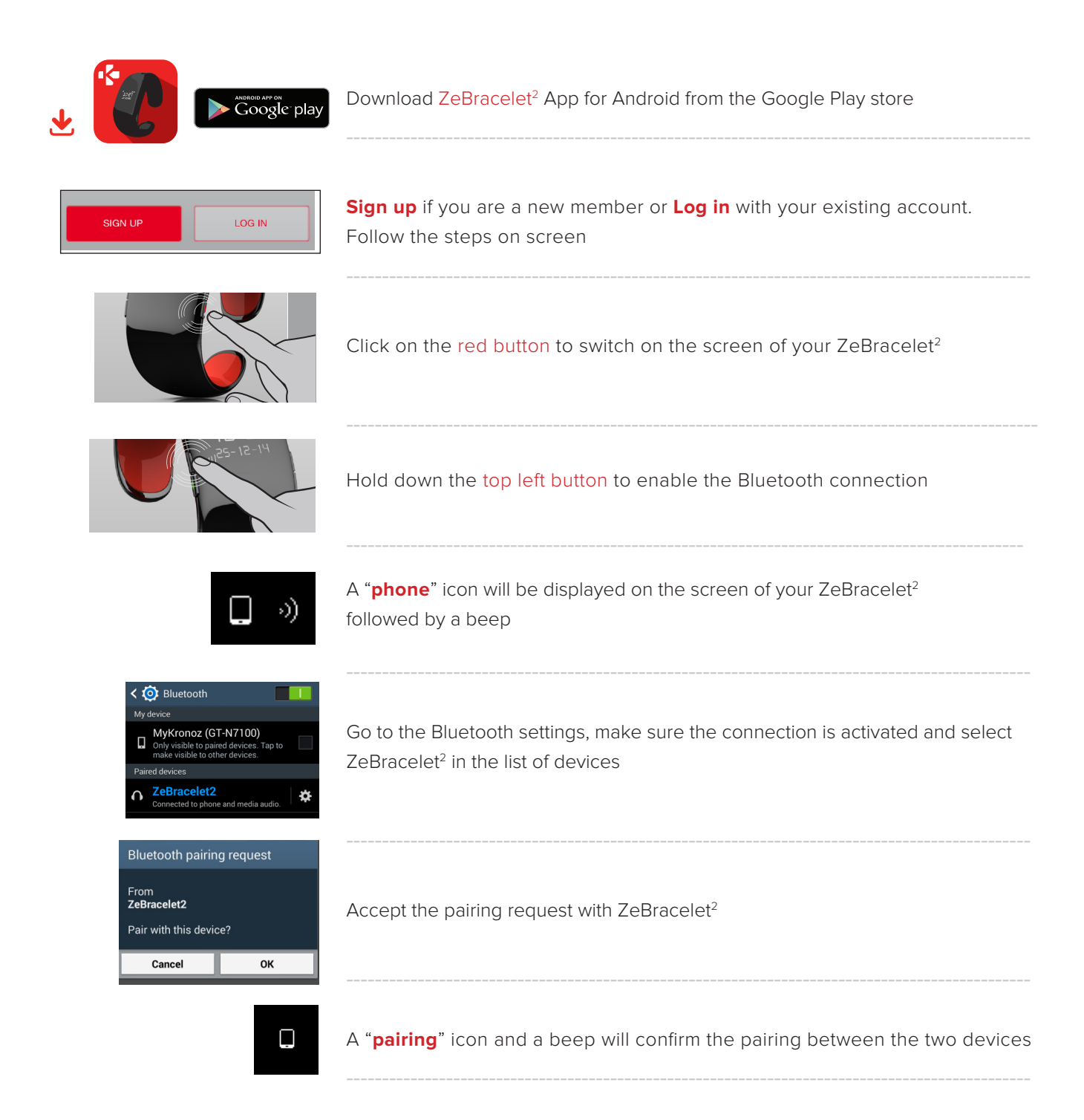

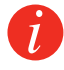

This step allows you to synchronize the time, date, activity and sleep data, reminders and notifications.

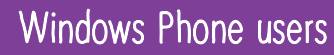

## PAIRING WITH MOBILE APP

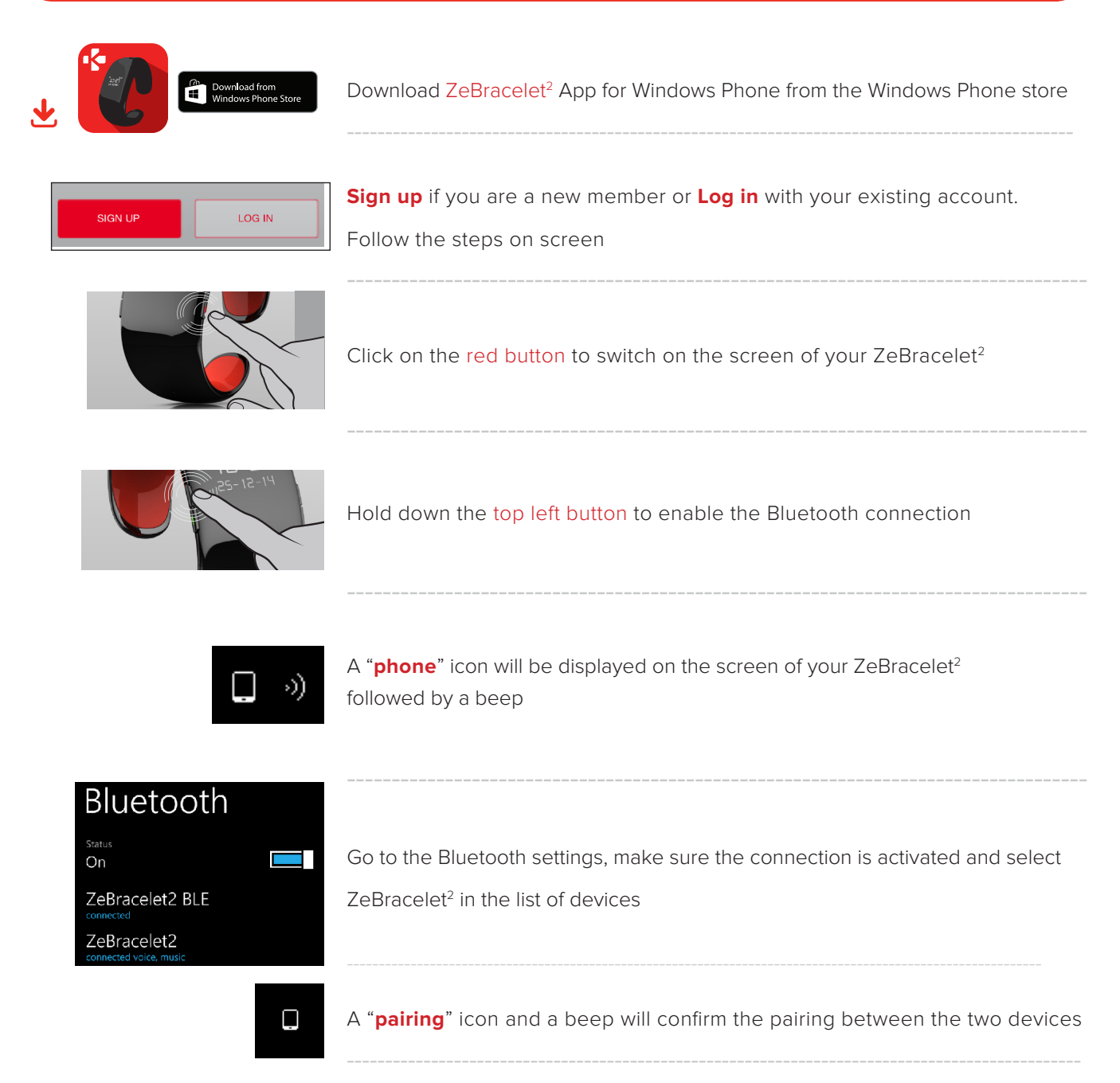

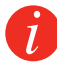

This step allows you to synchronize the time, date, activity and sleep data, reminders and notifications.

# Set-up with a computeur

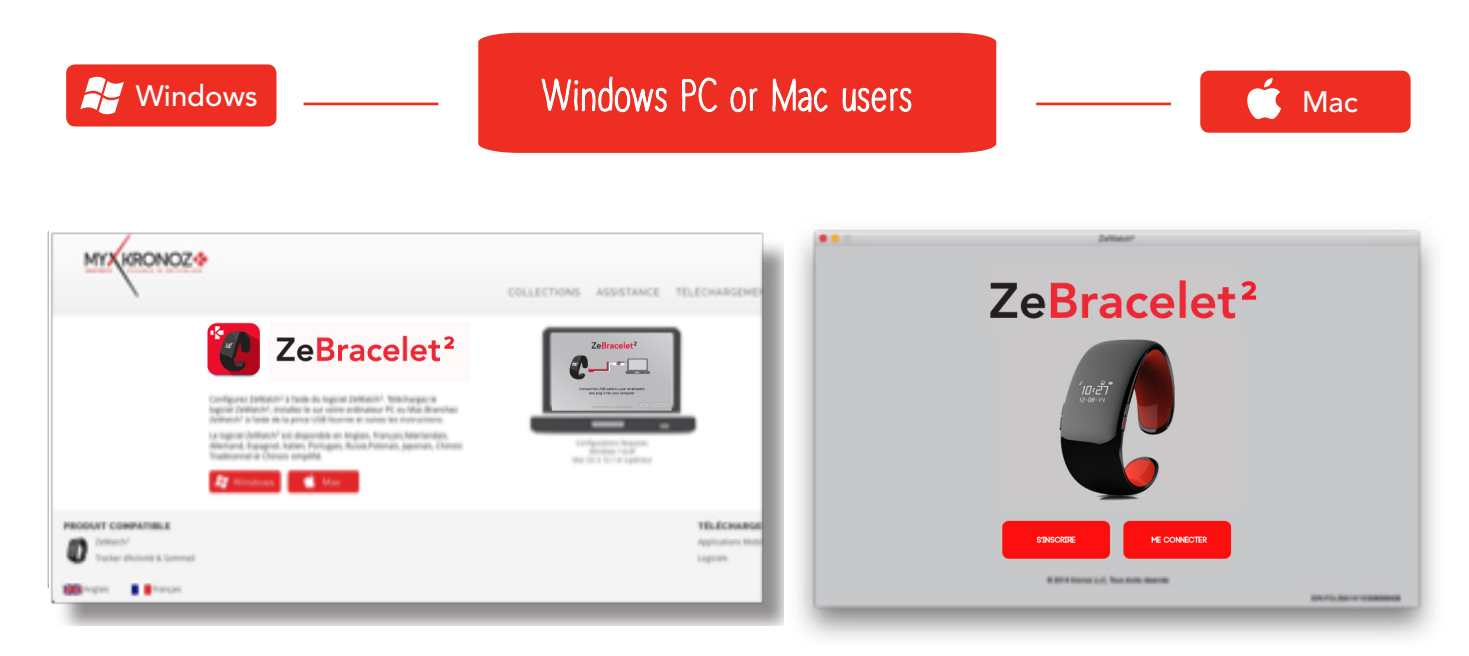

Download ZeBracelet<sup>2</sup> software for PC or Mac, available on MyKronoz website

Once the software has been installed, plug your ZeBracelet<sup>2</sup> with the USB cable

**Sign up** if you are a new member or **Log in** with your existing account. Follow the instructions to set up your product

## ANY HELP NEEDED?

#### You have downloaded and installed our PC or MAC software, however, your device is not recognized and you remain stuck on the Home Page. Here are our tips:

• Switch off the Bluetooth connection of your device before connecting it to the computer with the USB cable. To switch off the connection, forget the device from the list of available devices from the Bluetooth settings of your mobile phone.

• Unplug and plug back in the device until the USB port is available

• If « unknown driver » is displayed when plugin the device, it means that the driver installation is not successful. You will have to manually install it. In your settings, click on the USB driver tab and select the driver that corresponds to your device

Restart your computeur